# TIMBRACARTELINO Manuale Utente e Guida all'uso

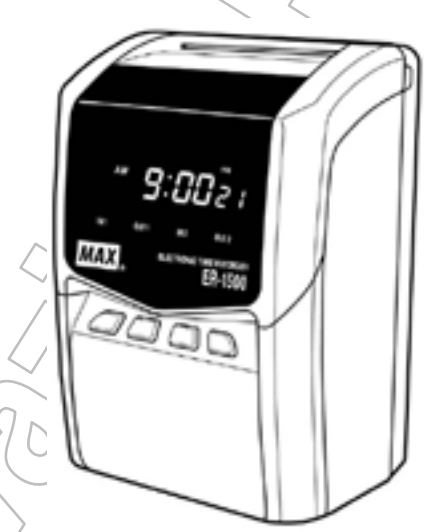

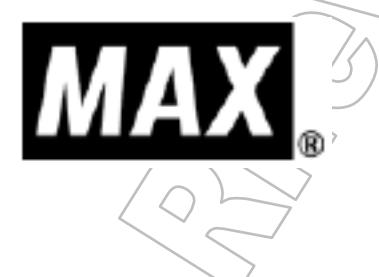

**ER-1500** 

Pagina 1

# 1 - INDICE

| 1 - INDICE                                                                                                    |         |
|----------------------------------------------------------------------------------------------------|---------|
| 2 – PRIMA DELL'USO                                                                                                    |         |
| <ul> <li>2.1 - SEGNALI e SIMBOLI</li> <li>2.2 – Controllo degli ACCESSORI</li> <li>2.3 – Caratteristiche principali</li></ul> | 3       |
| 3 - DESCRIZIONE PARTI                                                                                                    |         |
| 4 – APERTURA/CHIUSURA PANNELLO FRONTALE                                                                                       |         |
| 5 – TASTIERA E DISPLAY                                                                                                    | 6       |
| 5.1 – Tastiera interna ed esterna<br>5.2 – Display                                                                            |         |
| 6 – UTILIZZO DEL DISPOSITIVO                                                                                                  | 7       |
| 6.1 – Operazioni automatiche<br>6.2 – Operazioni manuali                                                                      |         |
| 7 - CONFIGURAZIONE O MODIFICA DEI DATI                                                                                        | 8       |
| 8 – Configurazione Periodo Paga, Stile minuti, somma Ore Totali giornaliere (MC                                               | ODO 1)9 |
| 8.1 – Operazione generale<br>8.2 – Operazione nel dettaglio                                                                   |         |
| 9 - CONFIGURAZIONE ANNO, MESE, DATA, ORA E MINUTI (MODO 2)                                                                    |         |
| 10 - CONFIGURAZIONE FINE GIORNATA LAVORATIVA (MODO 3)                                                                         |         |
| 10.1 – Operazione generale<br>10.2 – Operazione nel dettaglio                                                                 |         |
| 11 - CONFIGURAZIONE SIMBOLI                                                                                                   | 17      |
| 12 - SOSTITUZIONE NASTRO INCHIOSTRATORE                                                                                       |         |
| 13 - MONTAGGIO A PARETE E POSIZIONE INSTALLAZIONE                                                                             | 19      |
| 13.1 – Staffa<br>13.2 – Posizione di installazione                                                                            |         |
| 14 – CODICI ERRORI                                                                                                    |         |
| 15 – CODICI DI CAUTELA ERRORI                                                                                                 |         |
| 16 - PROBLEMI DI FUNZIONAMENTO                                                                                                |         |
| 17 – SPECIFICHE                                                                                                    |         |
|                                                                                                    |         |

# 2 – PRIMA DELL'USO

## 2.1 - SEGNALI e SIMBOLI

Il manuale e il timbra cartellino, per una gestione corretta, utilizzano vari segnali e simboli.

Indica ciò di cui si deve tener conto Indica ciò che NON si deve fare Indica ciò che SI DEVE fare WARNING = ATTENZIONE In questo caso si sta seriamente mettendo in pericolo la utilizza l'apparecchio Pulire regolarmente la spina della presa di corrente. La polvere che si deposita potrebbe causare un incendio. - Ottenere la corrente da una singola presa. Bisogna evitare/di connettere più spine ad una singola presa. - Non inserire la presa con le mani bagnate - Non utilizzare il timbra cartellino in caso di fuoriuscita di fumo o rumori strani. - Staccare immediatamente la presa e contattare il rivenditore per la riparazione. Non sostituire la batteria al litio, ma contattare il rivenditore. **CAUTION = CAUTELA** In questo caso si rischia anche la perdita di dati I dati programmati possono venir cancellati se la batteria è scarica o per mancanza di manutenzione. La ditta produttrice non si assume alcuna responsabilità. Non smontare né modificare l'apparecchio. - Non inserire dita, penne, fili nell'apparecchio per non creare rischi di incendio o shock elettrici. - Utilizzare l'apparecchio con il voltaggio corretto - Non gettare acqua o agenti chimici sul timbra cartellino. Se ciò accadesse, staccare immediatamente la presa di corrente e contattare il rivenditore. - Non coprire con carta o tessuto. - Non staccare la corrente tirando il filo ma agendo sulla presa. - Non toccare la testina di stampa per evitare ustioni e non danneggiare la testina stessa. - Non porre nulla sul filo della corrente. Non toccare le parti metalliche dell'apparecchio. Se il timbra cartellino non verrà utilizzato per lungo tempo, staccare la presa di corrente. Indica una operazione errata che potrebbe danneggiare l'orologio, oppure una operazione che necessita di una riprogrammazione REQUEST oppure che comporterà l'azzeramento della della programmazione Indica i punti importanti nella programmazione. MEMO

> CopyRight © 2013 by RilevazionePresenze.it - Tutti i diritti sono riservati www.rilevazionepresenze.it - ordini@rilevazionepresenze.it

Fornisce indicazioni aggiuntive sulla programmazione.

ELECTRONIC TIME RECORDER

#### 2.2 – Controllo degli ACCESSORI

Il timbra cartellino ha nel suo corredo il manuale (formato cartaceo o elettronico) e la scheda di configurazione e programmazione.

KEY-CARD

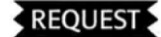

- Non far cadere l'orologio ed evitare colpi
- Non installare l'apparecchio in luoghi:
  - Non piani e soggetti a vibrazioni
  - Polverosi e umidi. Evitare il contatto con acqua o liquidi in genere
  - La cui temperatura sia inferiore a 0°C (32°F) e al di sopra di 40°C (104°F)
  - Esposti alla luce diretta del sole o soggetti a calore intenso
- Non inserire cartellini diversi da quello prescritto
   e non utilizzare cartellini danneggiati
- Non utilizzare stracci umidi o solventi per pulire l'apparecchio, ma solo uno straccio asciutto.
- Sostituire la cartuccia dell'inchiostro solo con il relativo ricambio originale ER-IR100 o ER-IR100E
- Utilizzare l'apposita placca per il montaggio a parete.
- La presa di corrente deve essere vicina all'apparecchio e facilmente accessibile.
- Dopo 150 stampe consecutive, è necessaria una pausa di 7 minuti.

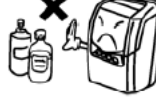

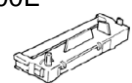

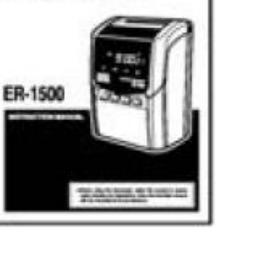

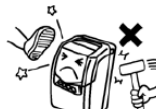

## 2.3 - Caratteristiche principali

- 1) Stampa totale ore giornaliere, ore ordinarie o straordinarie.
- 2) Selezione operazione completamente automatica o manuale.
- 3) Stampa sessantesimale (1/60) o centesimale (1/100).
- 4) 4 colonne di stampa (nel caso della programmazione del totale ore, fino a 5 colonne)/
- 5) Gestisce fino a 150 dipendenti (mentre con la totalizzazione solo 50)
- 6) Simboli Entrata in ritardo 🕨 uscita in anticipo 🖪 e lo straordinario 🖣 automatico.
- 7) Sicurezza programmazione con "KeyCard"
- 8) Tre tipi di installazione possibile: tavolo, muro, posizione capovolta (orizzontale ).
- 9) Tre tipi di periodo paga: mensile, settimanale o bisettimanale.
- 10) Programmazione ora legale con calendario perpetuo (Ultima Dom. Marzo, Ultima Dom. Ottobre)
- 11) Timbratura oltre la mezzanotte può essere stampata nella stessa riga della timbratura inizio lavoro.
- 12) Memoria garantita per 5 nni dalla batteria interna al Litio.
- 13) Sistema orario a 12 o 24 ore.
- 14) Giorno, anno e ora pre-programmati ma sempre modificabili.

# **3 – DESCRIZIONE PARTI**

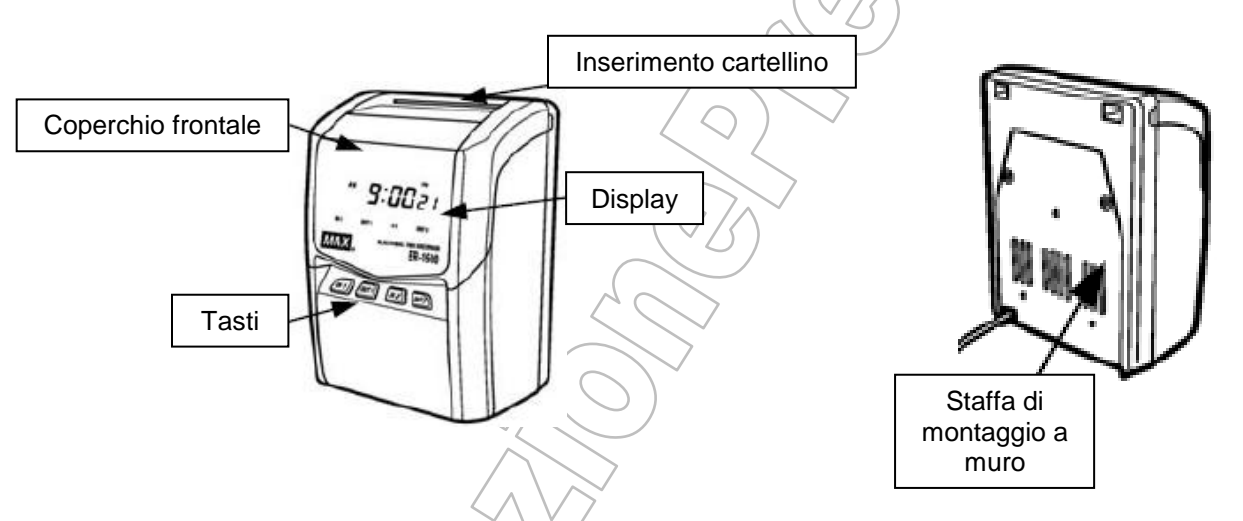

# 4 – APERTURA/CHIUSURA PANNELLO FRONTALE

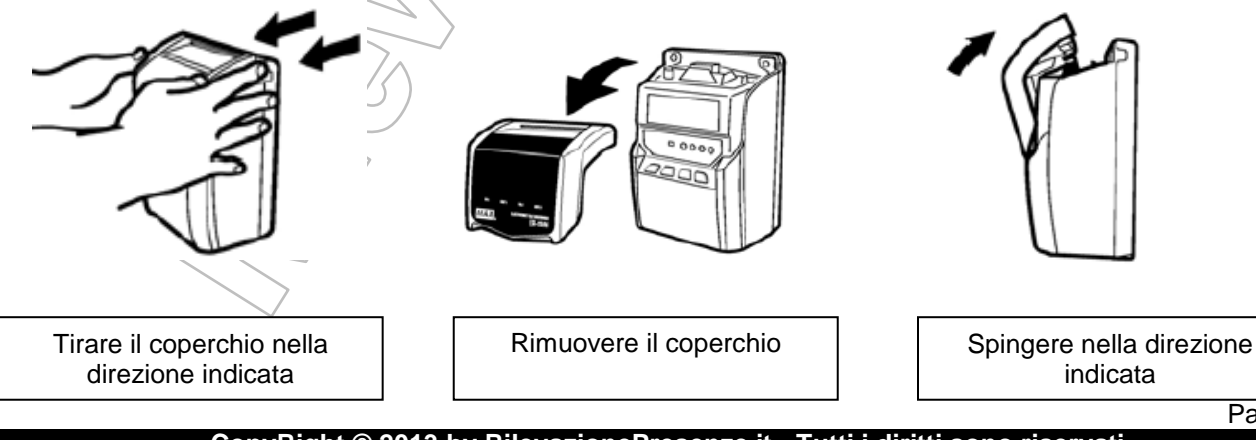

CopyRight © 2013 by RilevazionePresenze.it - Tutti i diritti sono riservati www.rilevazionepresenze.it - ordini@rilevazionepresenze.it

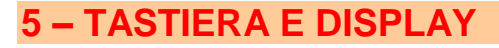

## 5.1 – Tastiera interna ed esterna

|     | MODE1 MODE2<br>MODE1 :Machine Mode , Pay Closing Date,<br>60 or 100 scale , Daily Total Time CLEAR             | NODE3<br>http://www.max-Itd.co.jp/int/                                                           |
|-----|----------------------------------------------------------------------------------------------------|--------------------------------------------------------------------------------------------------|
|     | MODE2 :Year, Month, Date, Minute<br>MODE3 :LST, IN1-OUT2,<br>Overtime Start Time(OST),<br>Daylight Saving Time | 1 2 3 4<br>(-CARD' BEFORE SETTING ANY DATA.■                                                     |
|     | ★Press IN 1-IN 2 to select the setting MODE. (IN 1/2                                                           |                                                                                                  |
|     | 6 7                                                                                                    | 8 9                                                                                              |
|     | <b>IN 1 OUT 1</b>                                                                                              | IN 2 OUT 2                                                                                       |
|     |                                                                                                    |                                                                                                  |
| Num | Deserizione                                                                                                    | Funziene                                                                                         |
| 1   |                                                                                                    | Aumonto di 1 cifro (1)                                                                           |
| 2   | BACKWARD KEY                                                                                                   | Pecrementa di 1 cifra (-)                                                                        |
| 3   | SET KEY                                                                                                    | Conferma il dato                                                                                 |
| 4   |                                                                                                    | Annulla il dato e ritorna allo stato precedente                                                  |
| 5   | (LAID DOWN POSITION) ORIZZONTALE<br>CLEAR                                                                      | Visualizzazione display capovolta (timbratura orizzontale) – Annulla/Inizializza le impostazioni |
| 6   |                                                                                                    | - Seleziona la colonna 1 (IN1)                                                                   |
|     |                                                                                                    | - MODO 1 (solo con uso KeyCard)                                                                  |
|     |                                                                                                    | Programmazione periodo paga, stampa 60"" o                                                       |
| 7   |                                                                                                    | 100 <sup>mm</sup> , conteggio (Vedi Capitolo MODO 1)                                             |
| 1   |                                                                                                    | - Seleziona la <b>colonna z</b> $(0011)$                                                         |
|     |                                                                                                    | Programmazione Anno Mese Giorno Ora                                                              |
|     | $(\mathcal{I} \cap \mathcal{I})$                                                                               | corrente. (Vedi Capitolo MODO 2)                                                                 |
| 8   |                                                                                                    | - Seleziona la <b>colonna 3</b> (IN2)                                                            |
| -   |                                                                                                    | - MODO 3 (solo con uso KeyCard)                                                                  |
|     | MODE3 KEY                                                                                                    | Programmazione avanzamento riga di stampa,                                                       |
|     | $\sim (\nabla \land)$                                                                                          | Orario di lavoro (TOTALE), Ora Legale. (Vedi                                                     |
|     |                                                                                                    |                                                                                                  |
|     |                                                                                                    |                                                                                                  |

## 5.2 – Display

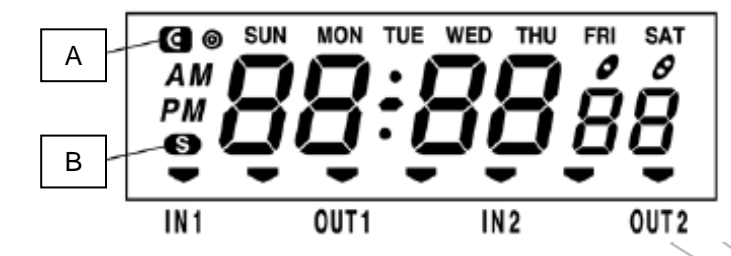

- A) Questo simbolo appare durante la programmazione con KEY CARD
- B) Questo simbolo appare durante il periodo dell'Ora Legale

# 6 – UTILIZZO DEL DISPOSITIVO

## 6.1 – Operazioni automatiche

Il timbra cartellino ER-1500 sposta la colonna di timbratura automaticamente nell'ordine IN1, OUT1, IN2, OUT2. Non è necessario premere alcun pulsante.

- 1) Inserire il cartellino nella apposita fessura fino al punto di aggancio automatico.
- 2) Il cartellino verrò espulso automaticamente a stampa dell' ora avvenuta.

## 6.2 – Operazioni manuali

Il timbra cartellino ER-1500 permette di selezionare manualmente la colonna di stampa.

- 1) Selezionare la colonna premendo IN1, OUT1, IN2 o OUT2.
- 2) Il simbolo 🖤 appare sul display sopra alla colonna selezionata.
- 3) Inserire il cartellino nella apposita fessura fino al punto di aggancio automatico.
- 4) Il cartellino verrò espulso automaticamente a stampa dell' ora avvenuta.

## REQUEST

1) Non tenere premuto il cartellino in fase di stampa

- 2) Non tirare o spingere il cartellino
- 3) Non coprire i piccoli fori su entrambi i bordi del cartellino.

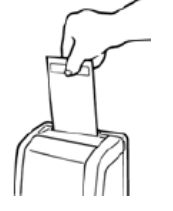

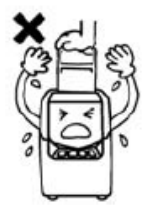

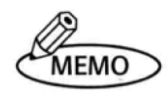

 Se sul display appare "E-01", significa che il cartellino è stato inserito dal lato errato.
 Il timbra cartellino consente di stampare automaticamente il totale delle ore giornaliere nella quinta colonna, subito dopo la stampa dell' ora nella quarta colonna (MODE 1).

# 7 – CONFIGURAZIONE O MODIFICA DEI DATI

Per poter entrare nelle configurazioni del timbra cartellino e programmare o modificare dei dati, è necessario utilizzate la Key-Card.

#### Operazione

- 1) Inserire la Key-Card nella apposita fessura. Il simbolo
- 2) Al termine inserire nuovamente la Key-Card. Il simbolo

appare sul display.scompare dal display.

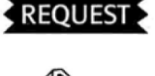

Tenere la Key-Card in un luogo sicuro per evitare che venga danneggiata, smarrita o utilizzata da personale non autorizzato.

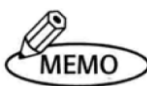

Se non si toccherà alcun tasto per 60 secondi, il simbolo G scompare automaticamente.

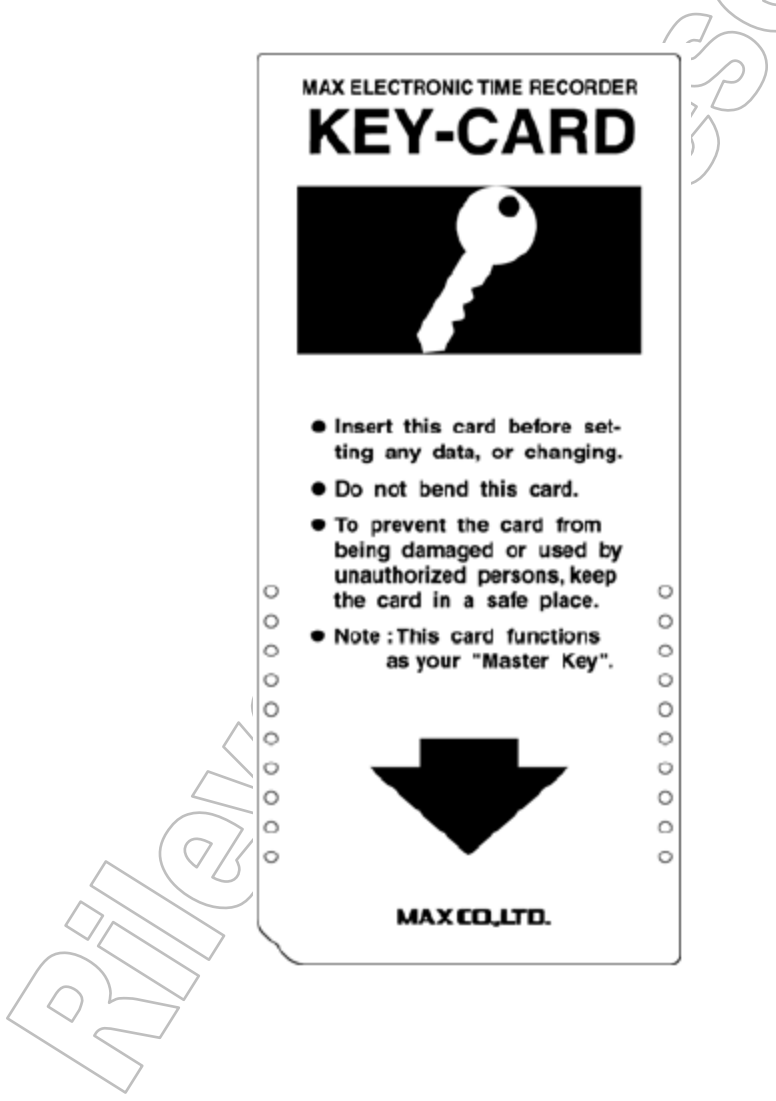

CopyRight © 2013 by RilevazionePresenze.it - Tutti i diritti sono riservati www.rilevazionepresenze.it - ordini@rilevazionepresenze.it

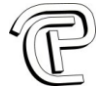

# 8 – Configurazione Periodo Paga, Stile minuti, somma Ore Totali giornaliere (MODO 1)

#### 8.1 – Operazione generale

- 1) la Key-Card nella apposita fessura. Il simbolo appare sul display.
- 2) Premere il tasto IN1. Il simbolo 🖤 appare in MODE 1 sul display.

0

- 3) Premere il tasto ^ o v per modificare i dati.
- 4) Premere il tasto SET dopo la modificato di ogni dato che si presenterà con la seguente sequenza: conteggio mensile o settimanale, stampa minuti in sessantesimi o centesimi, stampa ore totali giornaliere. Giunti al termine, premendo il tasto SET, il display tornerà sul parametro iniziale dalla configurazione. Alla comparsa del messaggio "C-05", premere il tasto SET per eliminare le configurazioni attuali sovrascrivendole con le nuove, oppure CANCEL per annullare.

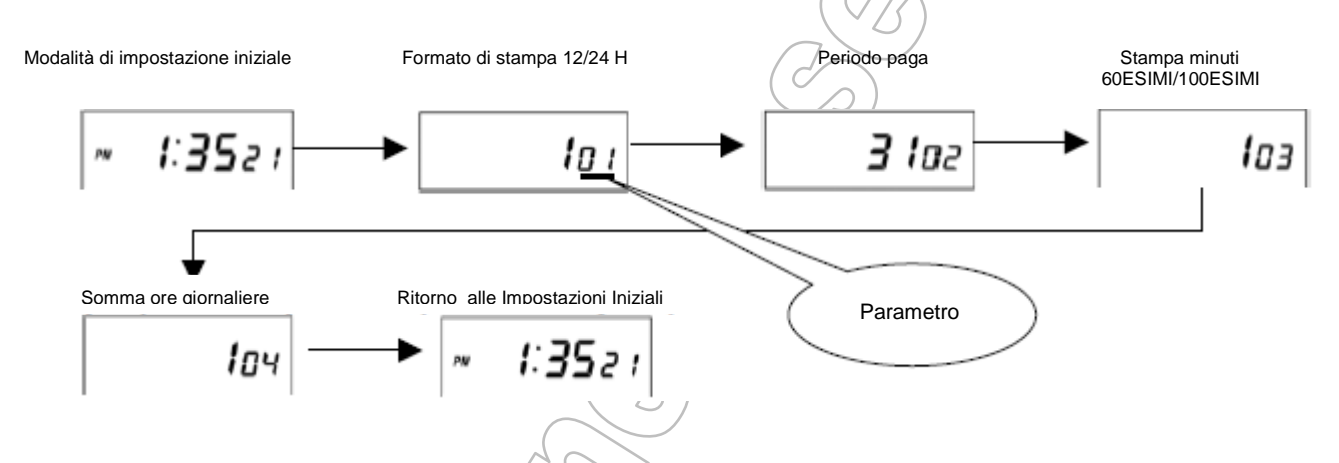

| ELEMENTI (MODE 1)                | CONFIGURAZIONE<br>STANDARD | POSSIBILITA' DI<br>IMPOSTAZIONE | PARAMETRI |
|----------------------------------|----------------------------|---------------------------------|-----------|
| Formato di stampa 12/24 H        | $\sum_{i=1}^{1}$           | Da 1 a 6                        | 01        |
| Termine periodo di paga          | 31                         | Dipende dal modello             | 02        |
| Stampa Minuti 60esimi o 100esimi |                            | Da 1 a 5                        | 03        |
| Somma Ore Giornaliere            |                            | Da 1 a 2                        | 04        |

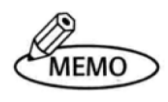

- 1) Se il parametro 3 viene impostato a 1 o a 2, l' orologio non permetterà di stampare le ore totali giornaliere e il parametro 4 non verrà automaticamente visualizzato a display.
- 2) Se si preme il tasto CANCEL durante la programmazione, l' orologio tornerà in posizione normale senza registrare alcuna modifica.

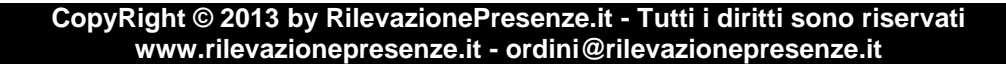

#### 8.2 - Operazione nel dettaglio

## 1) Formato di stampa 12/24 H (Parametro 1)

Premere ^ o v per selezionare il formato di stampa secondo la seguente tabella:

| Periodo di paga  | Formato di stampa 12/24 H | Impostazione parametro |
|------------------|---------------------------|------------------------|
| Monoilo          | 12H                       |                        |
| Wensie           | 24H                       | 2                      |
| Sottimonolo      | 12H                       | 3                      |
| Settimanale      | 24H                       | 4                      |
| Di Sottimonolo   | 12H                       | 5                      |
| Di - Settimanale | 24H                       | 6                      |

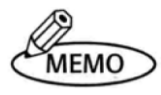

- 1) L' ora viene stampata solamente nel sistema 24 Ore.
- 2) Quando viene programmata la "posizione capovolta", il formato 24 Ore non viene visualizzato.

## 2) Conteggio Mensile o Settimanale (Parametro 2)

#### Mensile

Premere ^ o v per selezionare la data di chiusura paghe. Premere SET per confermare.

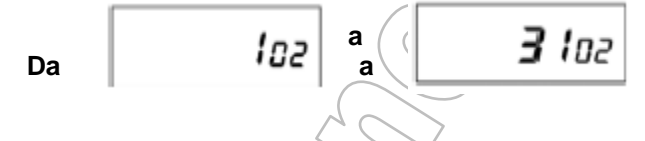

#### Settimanale

Premere ^ o v per selezionare la data di chiusura paghe, contando da oggi per i prossimi 6 giorni. Premere SET per confermare.

Da

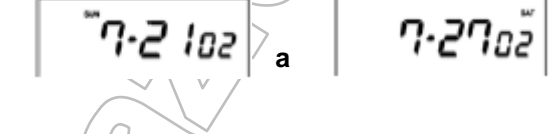

#### **Bi-settimanale**

Premere ^ o v per selezionare la data di chiusura paghe, contando da oggi per i prossimi 13 giorni. Premere SET per confermare.

Pagina 10

## 3) Stampa minuti in SESSANTESIMI o CENTESIMI (Parametro 3)

Selezionare lo stile di stampa sia per la timbratura e sia per il riepilogo totale giornaliero. Premere ^ o v per configurare il parametro secondo il criterio riportato nella tabella di seguito.

| Impostazione<br>parametro | Stampa Timbratura | Stampa Totale ore<br>giornaliere | Numero utenti<br>gestibili |
|---------------------------|-------------------|----------------------------------|----------------------------|
| 1                         | 60esimi           | Non impostabile                  | 150                        |
| 2                         | 100esimi          | Non impostabile                  | () 150                     |
| 3                         | 60esimi           | 60esimi                          | 50                         |
| 4                         | 100esimi          | 100esimi                         | 50                         |
| 5                         | 60esimi           | 100esimi                         | 50                         |
|                           |                   |                                  |                            |

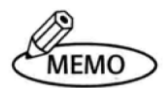

- 1) Se il parametro 3 viene impostato a 1 o a 2, l'orologio non permetterà di stampare le ore totali giornaliere e il parametro 4 non verrà automaticamente visualizzato a display.
- 2) Se si utilizza il riepilogo totale ore giornaliero, la capacità di memoria del timbracartellino è di 50 dipendenti.
- 3) Quando si utilizza la stampa in 100esimi, i minuti verranno stampati come mostrato nel grafico seguente.

## Diagramma temporale equivalente

| 60ESIMI | 100ESIMI | 60ESIMI | 100ESIMI | 60ESIMI | 100ESIMI |
|---------|----------|---------|----------|---------|----------|
| 00      | 0.00     | 20      | 0.34     | 40      | 0.66     |
| 01      | 0.02     | 21      | 0.35     | 41      | 0.68     |
| 02      | 0.04     | 22      | 0.36     | 42      | 0.70     |
| 03      | 0.05     | 23      | 0.38     | 43      | 0.72     |
| 04      | 0.06     | 24      | 0.40     | 44      | 0.74     |
| 05      | 0.08     | 25      | 0.42     | 45      | 0.75     |
| 06      | 0.10     | 26      | 0.44     | 46      | 0.76     |
| 07      | 0.12     | 27      | 0.45     | 47      | 0.78     |
| 08      | 0.14     | 28      | 0.46     | 48      | 0.80     |
| 09      | 0.15     | 29      | 0.48     | 49      | 0.82     |
| 10      | 0.16     | 30      | 0.50     | 50      | 0.84     |
| 11      | 0.18     | 31      | 0.52     | 51      | 0.85     |
| 12      | 0.20     | 32      | 0.54     | 52      | 0.86     |
| 13      | 0.22     | 33      | 0.55     | 53      | 0.88     |
| 14      | 0.24     | 34      | 0.56     | 54      | 0.90     |
| 15      | 0.25     | 35      | 0.58     | 55      | 0.92     |
| 16      | 0.26     | 36      | 0.60     | 56      | 0.94     |
| 17      | 0.28     | 37      | 0.62     | 57      | 0.95     |
| 18      | 0.30     | 38      | 0.64     | 58      | 0.96     |
| 19      | 0.32     | 39      | 0.65     | 59      | 0.98     |

Pagina 11

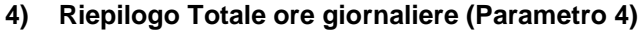

Premere ^ o v per configurare il parametro secondo il criterio riportato nella tabella di seguito. Il timbra cartellino stamperà automaticamente il totale ore giornaliere nella quinta colonna, subito dopo la stampa dell' ora nella quarta colonna.

| Impostazione parametro | Stile stampa Totale Giornaliero          |
|------------------------|------------------------------------------|
| 1                      | Ore lavorate (ordinarie + straordinario) |
| 2                      | Solo straordinario                       |
|                        |                                          |

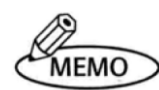

- 1) Se viene selezionato il cod. 2, ma non viene programmato l' orario di inizio straordinario, (vedere pagina 15), in base al valore impostato nel parametro 3, nella quinta colonna verrà stampato "00:00" (sessantesimi) oppure "0.00" (centesimi).
- 2) Per poter ottenere la stampa del totale ore giornaliere nella quinta colonna, è necessaria la presenza della timbratura di uscita nella quarta colonna. Di conseguenza, in presenza di sole 2 timbrature giornaliere, sarà necessario selezionare manualmente la colonna di stampa premendo il tasto OUT2.
- 3) Il timbra cartellino non è in grado di calcolare il Tempo totale MENSILE.

## ESEMPIO DI STAMPA TOTALE GIORNALIERO

 Parametro 3 impostato a 3 Stampa timbrature = 60esimi Stampa totale ore giornaliero = 60esimi

| D | IN 1   | OUT 1  | IN 2   | QUT 2  | IN 3  | OUT 3 | R |
|---|--------|--------|--------|--------|-------|-------|---|
| 1 | - 8:24 | -12:08 | +12:58 | -17:11 | 7:57  |       |   |
| 2 | ∾ 9:11 |        |        | ∾18:11 | 9:00  |       |   |
| З |        |        |        |        | • • • |       |   |

2. Parametro 3 impostato a 4 Stampa timbrature = 100esimi Stampa totale ore giornaliero = 100esimi

| D | IN 1          | OUT 1  | IN 2   | OUT 2         | IN 3 | OUT 3 | R |
|---|---------------|--------|--------|---------------|------|-------|---|
| 1 | <b>→ 8.40</b> | -12.14 | -12.96 | →17.18        | 7.95 | · · · |   |
| 2 | ∾ 9.18        |        | 1      | <b>№18.18</b> | 9.00 |       |   |
| З |               |        |        |               |      |       |   |

 Parametro 3 impostato a 5 Stampa timbrature = 60esimi Stampa totale ore giornaliero = 100esimi

| D | IN 1          | OUT 1  | IN 2   | OUT 2  | IN 3 | OUT 3 | R     |
|---|---------------|--------|--------|--------|------|-------|-------|
| 1 | <b>→ 8:24</b> | +12:08 | +12:58 | -17:11 | 7.95 |       | · · · |
| 2 | ≈ 9:11        |        |        | ∾18:11 | 9.00 |       |       |
| З |               |        |        | 1.1    |      |       |       |

Pagina 12

# 9 – CONFIGURAZIONE ANNO, MESE, DATA, ORA E MINUTI (MODO 2)

- 1) la Key-Card nella apposita fessura. Il simbolo appare sul display.
- 2) Premere il tasto OUT1. Il simbolo 🖤 appare in MODE 2 sul display.
- 3) Premere il tasto ^ o v per modificare i dati.
- 4) Premere il tasto SET dopo la modificato di ogni dato che si presenterà con la seguente sequenza: Anno, Mese, Data, Ore e Minuti.
   Giunti al termine, premendo il tasto SET, il display tornerà sul parametro iniziale dalla configurazione.
   Alla comparsa del messaggio "C-05", premere il tasto SET per eliminare le configurazioni attuali

sovrascrivendole con le nuove, oppure CANCEL per annullare. Inizio modalità di impostazione Anno Mese - Data Ore : Minuti Ritorno alle impostazione iniziali 3:07 18 20 02 10· 18 13:07 1:35z i Esempio = Ore 1:35 (PM), 21 Ottobre 2002 Procedure (MODE 2) Display Premere il tasto OUT1. L' anno corrente viene visualizzato a display. Premere il tasto SET per confermare la registrazione 20 02 dell' anno. Premere il tasto ^ o v fino a visualizzare 10 000 corrispondente in numero al mese di ottobre. Premere il tasto SET per confermare la registrazione del mese. Premere il tasto ^ o v fino a visualizzare 21. Premere il tasto SET per confermare la registrazione della data. Premere il tasto ^ o v fino a visualizzare 13. Premere il tasto SET per confermare la registrazione dell' ora. Premere il tasto ^ o v fino a visualizzare 35. Premere il tasto SET per confermare la registrazione dei minuti. 1:3521 Il display torna all'inizio della modalità di impostazione. PM

1) Il simbolo (S) appare quando è stata impostata l' ora legale.

2) In Europa si imposta prima la Data e poi il Mese.

MEMO

3) Dopo aver impostato l' ora e aver premuto il tasto SET, l' ora riparte da "00" secondi.

CopyRight © 2013 by RilevazionePresenze.it - Tutti i diritti sono riservati www.rilevazionepresenze.it - ordini@rilevazionepresenze.it

# **10 – CONFIGURAZIONE FINE GIORNATA LAVORATIVA (MODO 3)**

## 10.1 – Operazione generale

- 1) la Key-Card nella apposita fessura. Il simbolo appare sul display.
- 2) Premere il tasto IN2. Il simbolo 🛛 🖝 appare in MODE 3 sul display.
- 3) Premere il tasto ^ o v per modificare i dati.
- 4) Premere il tasto SET dopo la modificato di ogni dato che si presenterà con la seguente sequenza: ora di fine giornata lavorativa, Entrata/Uscita, Ora inizio straordinario e Cambio ora legale. Giunti al termine, premendo il tasto SET, il display tornerà sul parametro iniziale dalla configurazione. Alla comparsa del messaggio "C-05", premere il tasto SET per eliminare le configurazioni attuali sovrascrivendole con le nuove, oppure CANCEL per annullare.

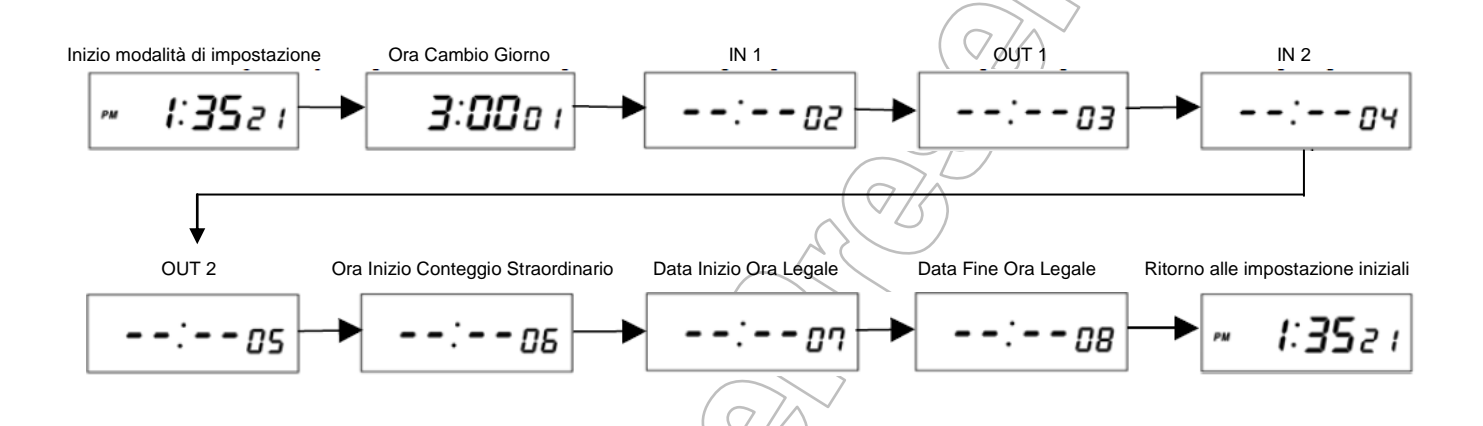

| Articoli (MODE 3) | Data di partenza           | Significato impostazione           | Parametro |
|-------------------|----------------------------|------------------------------------|-----------|
| LST               | 3:00                       | Ora cambio Giorno                  | 01        |
| IN 1              | :                          | Ora di inizio lavoro               | 02        |
| OUT 1             | - <u>~</u> -())            | Ora di fine lavoro                 | 03        |
| IN 2              |                            | Ora di inizio lavoro               | 04        |
| OUT 2             |                            | Ora di fine lavoro                 | 05        |
| OST               | /- <u>,</u> - <b>\</b> / \ | Ora inizio conteggio straordinario | 06        |
| Inizio Ora Legale |                            | Data inizio Ora Legale             | 07        |
| Fine Ora Legale   |                            | Data fine Ora Legale               | 08        |

CopyRight © 2013 by RilevazionePresenze.it - Tutti i diritti sono riservati www.rilevazionepresenze.it - ordini@rilevazionepresenze.it

# 10.2 – Operazione nel dettaglio

| 1) Entrata/Uscita                    | e Ora Inizio Straordinario                              |                     |                                          |               |
|--------------------------------------|---------------------------------------------------------|---------------------|------------------------------------------|---------------|
| ESEMPIO                              | Ora Cambio Giorno                                       | 4:00                |                                          |               |
|                                      | Ora Inizio Lavoro                                       | 9:00                |                                          | $\sim$        |
|                                      | Ora Fine Lavoro                                         | 12:00               |                                          | $\bigcirc$    |
|                                      | Ora Inizio Lavoro                                       | 13:00               |                                          | $\rightarrow$ |
|                                      | Ora Fine Lavoro                                         | 17:00               |                                          |               |
|                                      | Ora Inizio Straordinario                                | 7:30                |                                          |               |
|                                      |                                                         |                     | $(\vee \mathcal{S})$                     |               |
| Proced                               | dure (MODE3)                                            |                     | Display                                  |               |
|                                      |                                                         |                     | A000000                                  |               |
| Premere II tasto IN2.                |                                                         |                     | <i>≧ ∃∙ΩΩ</i> ‰,                         |               |
| L'ora per il cambio gior             | no viene visualizzato a display.                        |                     |                                          |               |
|                                      |                                                         |                     |                                          |               |
| Premere il tasto ^ o v fii           | no a visualizzare 4:00.                                 |                     | <b>*******</b>                           |               |
| Premere il tasto SET pe              | er confermare la registrazione                          |                     | 5 <b>4 111</b> (CP)                      |               |
| dell' ora cambio giorno.             |                                                         |                     | 200000                                   |               |
| Premere il tasto ^ o v fi            | no a visualizzare 9                                     | (                   | Nº 0,                                    |               |
| Premere il tasto SET pe              | er confermare la registrazione                          |                     | ~ O 30 0 0 0 0 0 0 0 0 0 0 0 0 0 0 0 0 0 |               |
| dell' ora di Inizio I avoro          |                                                         | $\left( \right)$    | 2,2,400,05                               |               |
|                                      |                                                         |                     |                                          |               |
| Premere il tasto <sup>^</sup> o v fi | no a visualizzare 00.                                   |                     |                                          |               |
| Premere il tasto SET pe              | er confermare la registrazione                          |                     | 991 ii i92                               |               |
| dei minuti di Inizio Lavo            | ro (IN1).                                               | $\langle \ \rangle$ | 2020                                     |               |
| Premere il tasto ^ o v fi            | no a visualizzare 12                                    |                     | 000                                      |               |
| Premere il tasto SET pe              | ar confermare la registrazione                          |                     |                                          |               |
| dell' ora di Fine Lavoro             |                                                         |                     |                                          |               |
|                                      |                                                         | (                   | 000                                      |               |
| Premere il tasto ^ o v fi            | no a visualizzare 00.                                   |                     |                                          |               |
| Premere il tasto SET pe              | er confermare la registrazione                          |                     |                                          |               |
| dei minuti di Fine Lavore            | o (OUT1).                                               | Y                   |                                          |               |
| Dromoro il tosto A o v fu            | no o visualizzoro 12                                    | /                   | 000                                      |               |
| Premere il tasto SET po              | no a visualizzare 13.                                   |                     | ຂໍ້ເວີຍດດ                                |               |
| dell' oro di Inizio Levero           |                                                         |                     |                                          |               |
|                                      | (IN2).                                                  |                     | 000                                      |               |
| Premere il tasto ^ o v fi            | no a visualizzare 00.                                   |                     |                                          |               |
| Premere il tasto SET pe              | er confermare la registrazione                          |                     | != <sup>2</sup> !                        |               |
| dei Minuti di Inizio Lavo            | ro (IN2).                                               |                     | າມສະມະຄາ                                 |               |
| -                                    |                                                         | L I                 | Δ <u>Π</u> Δ                             |               |
| Premere il tasto <sup>^</sup> o v fi | no a visualizzare 17.                                   |                     | ° no soo                                 |               |
| Premere il tasto SET pe              | er confermare la registrazione                          |                     | 511105                                   |               |
| dell' ora di Fine Lavoro             | (OUT2).                                                 |                     |                                          |               |
| Premere il tasto ^ o v fi            | no a visualizzare 00                                    | [                   | N 0                                      |               |
| Premere il tasto SET pe              | r confermare la registrazione                           |                     | เกริกก <sub>็สก</sub>                    |               |
| dei minuti di Fine l'avor            | o (ONT2)                                                |                     | I LEYTER                                 |               |
|                                      |                                                         |                     | <b>VU</b> V                              |               |
| Premere il tasto ^ o v fii           | no a visualizzare 17.                                   |                     |                                          |               |
| Premere il tasto SET pe              | er confermare la registrazione                          |                     | 51131105                                 |               |
| dell' ora di Inizio dello si         | traórdinario (OST).                                     |                     |                                          |               |
| Premere il tasto A o v fi            | no a visualizzare 30                                    |                     | \$ <sup>0</sup> 0                        |               |
| Promore il tasto SET no              | no a visualizzare 30.<br>Ar confermare la registraziono |                     | יותניבווי                                |               |
| dei Minuti di Inizio dello           | straordinario (OST)                                     |                     |                                          |               |
|                                      |                                                         |                     | 400                                      |               |

## 2) Ora Legale

| SUN MON TUE WED THU                                                                                                    |         |            |          |        |             | D THU FI                              |                    | Giorr                    | no della settima |               | 27/7~     |          |
|----------------------------------------------------------------------------------------------------|---------|------------|----------|--------|-------------|---------------------------------------|--------------------|--------------------------|------------------|---------------|-----------|----------|
|                                                                                                    | Gennaio | Febbario   | Marzo    | Aprile | Maggio      | Giugno                                | Luglio             | Agosto                   | Settembre        | Ottobre       | Novembre  | Dicembre |
| Codice<br>MESE                                                                                                    | 1       | 2          | 3        | 4      | 5           | 6                                     | 7                  | 8                        | 9                | 10            | 11        | 12       |
|                                                                                                    | 1       |            |          |        |             | · · · · · · · · · · · · · · · · · · · |                    |                          | 77               |               |           |          |
| Codice                                                                                                    | 9       | 1st Settin | nana     |        | 2st Settima | na                                    | 3st Settin         | nana                     | 4st Setti        | mana          | Ultima Se | ttimana  |
| SETTIMA                                                                                                    | NA      |            |          |        | Z           |                                       | 3                  | $\left( d \right)$       | 4                |               | L         |          |
| ESEMPIO Inizio Ora Legale: Ulti<br>Fine Ora Legale: Ulti                                                                                                    |         |            |          |        |             | Ultin<br>Ultin                        | na Dome<br>na Dome | enica di l<br>enica di ( | Marzo<br>Ottobre |               |           |          |
|                                                                                                    |         | Operazio   | oni (MOE | DE 3)  |             |                                       | $\mathcal{L}$      |                          | Disp             | olay          |           |          |
| Dopo aver programmato gli Orari di Lavoro il display visualizza "Data di inizio dell' ora Legale"                                                                |         |            |          |        |             | ay                                    |                    | $\geq$                   |                  | on            |           |          |
| Premere il tasto ^ o v fino a visualizzare 3 per Marzo.<br>Premere il tasto SET per confermare la registrazione<br>del mese.                                     |         |            |          |        |             | rzo.<br>ne                            |                    |                          |                  | Lon           |           |          |
| Premere il tasto <sup>^</sup> o v fino a visualizzare L per ultima<br>settimana.<br>Premere il tasto SET per confermare la registrazione<br>della settimana.     |         |            |          |        |             | na                                    |                    |                          | <b>"3</b> \$     | 1.67          |           |          |
| Premere il tasto <sup>^</sup> o v fino a visualizzare SUN per il<br>giorno della settimana.<br>Premere il tasto SET per confermare la registrazione<br>del mese. |         |            |          |        |             | ne                                    |                    |                          | <u>,</u>         | Lon           |           |          |
| Premere il tasto ^ o v fino a visualizzare 10 per<br>Ottobre.<br>Premere il tasto SET per confermare la registrazione<br>del mese.                               |         |            |          |        |             |                                       |                    |                          |                  |               |           |          |
| Premere il tasto <sup>^</sup> o v fino a visualizzare L per ultima<br>settimana.<br>Premere il tasto SET per confermare la registrazione<br>della settimana.     |         |            |          |        |             | na<br>ne                              |                    |                          | <b>10</b> -2     | <b>, L</b> 58 |           |          |
| Premere il tasto ^ o v fino a visualizzare SUN per il<br>giorno della settimana.<br>Premere il tasto SET per confermare la registrazione<br>del mese.            |         |            |          |        |             |                                       |                    | Ð                        | L os             |               |           |          |

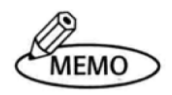

Durante il periodo dell' ora legale, il simbolo
 viene visualizzato sul display.
 Una volta programmata, l' ora legale si aggiusta automaticamente ogni anno.

CopyRight © 2013 by RilevazionePresenze.it - Tutti i diritti sono riservati www.rilevazionepresenze.it - ordini@rilevazionepresenze.it

**11 – CONFIGURAZIONE SIMBOLI** 

II Timbra cartellino può stampare automaticamente i simboli delle entrate in ritardo ( ), uscite anticipate , straordinario (
 ) nella corretta posizione, seguendo le impostazioni degli orari lavori. (

#### **ESEMPIO di programmazione MODE 3**

| MODE 3 | Dati Programmati | Parametro |
|--------|------------------|-----------|
| LST    | 04:00            |           |
| IN1    | 09:00            | 02        |
| OUT1   | 12:00            | 03        |
| IN2    | 13:00            | 04        |
| OUT2   | 17:00            | 05        |
| OST    | 17:30            | 06        |
|        |                  |           |

## **ESEMPIO** di stampa

| D |   | IN 1  | OUT 1   | IN 2    | OUT 2          | IN 3 | OUT 3    | R |
|---|---|-------|---------|---------|----------------|------|----------|---|
| 1 | - | 8:58  | -11:574 | +12:54  | +19:30         | 2:00 |          |   |
| 2 | ~ | 9:08> | ~12:03  | ≈13:01⊧ | ~17:21         | 0:00 | (Note 1) | · |
| 3 | m | 9:00  |         |         | m18:05+        | 0:35 | 1        |   |
| 4 | ٠ | 9:05  |         |         | <b>-13:304</b> | 0:00 | (Note 2) |   |

## NOTE:

1) Il totale giornaliero è 0:00 perché la quarta timbratura è prima dell' inizio dello straordinario.

2) Il totale giornaliero viene stampato dopo aver effettuato la guarta timbratura.

CopyRight © 2013 by RilevazionePresenze.it - Tutti i diritti sono riservati www.rilevazionepresenze.it - ordini@rilevazionepresenze.it

**12 – SOSTITUZIONE NASTRO INCHIOSTRATORE** 

Usare solo i nastri ER-IR100 e/o ER-IR100E. Sostituire il nastro seguendo la seguente procedura.

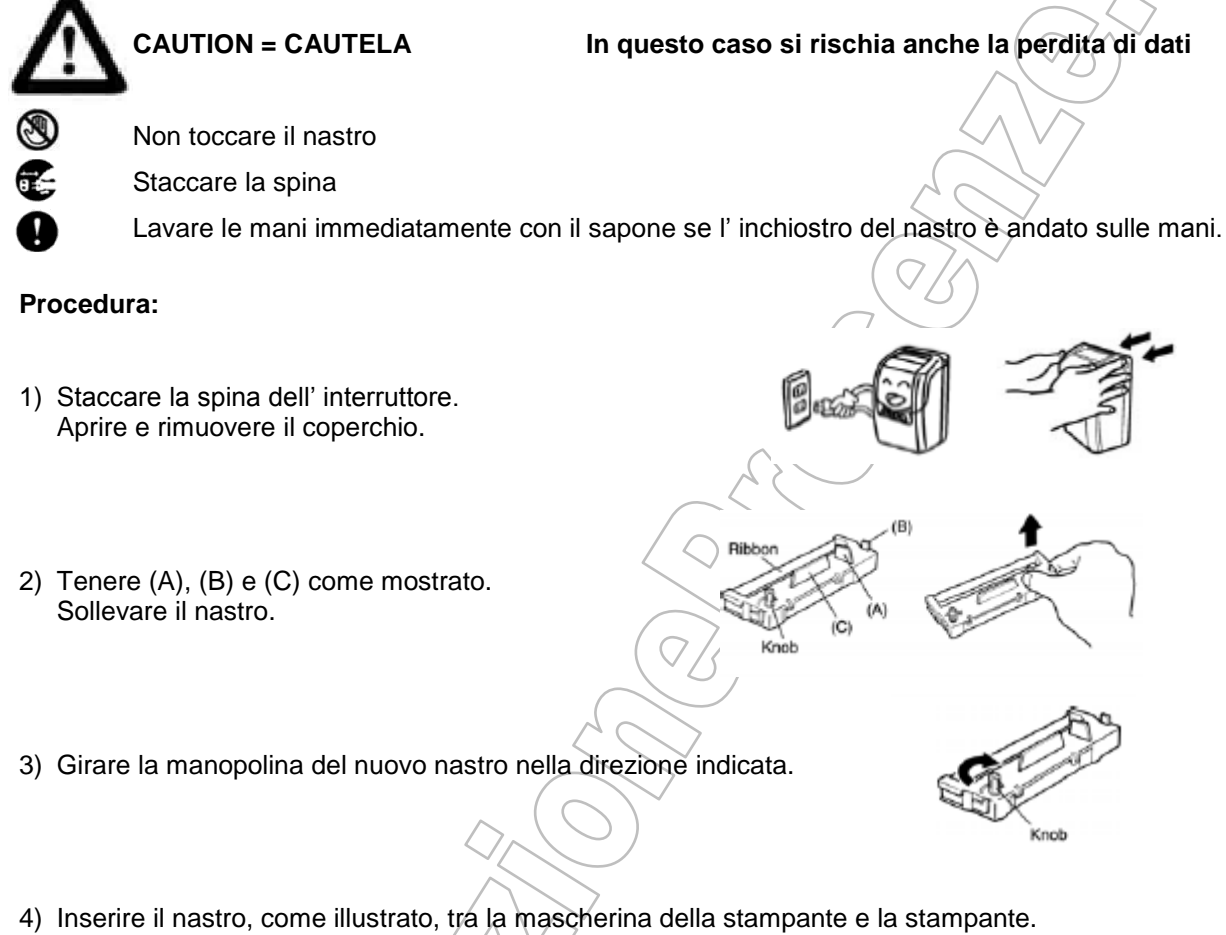

 Inserire il nastro, come illustrato, tra la mascherina della stampante e la star Girare la monopolina per tendere il nastro.

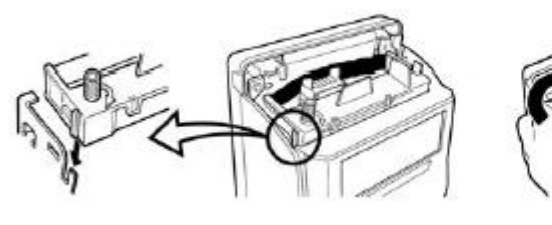

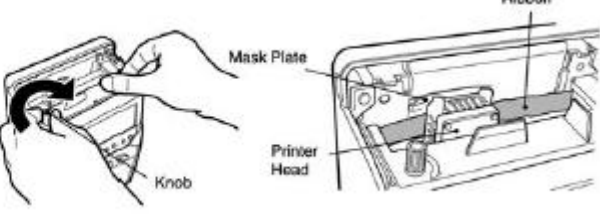

5) Chiudere il coperchio e reinserire la spina.

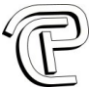

# **13 – MONTAGGIO A PARETE E POSIZIONE INSTALLAZIONE**

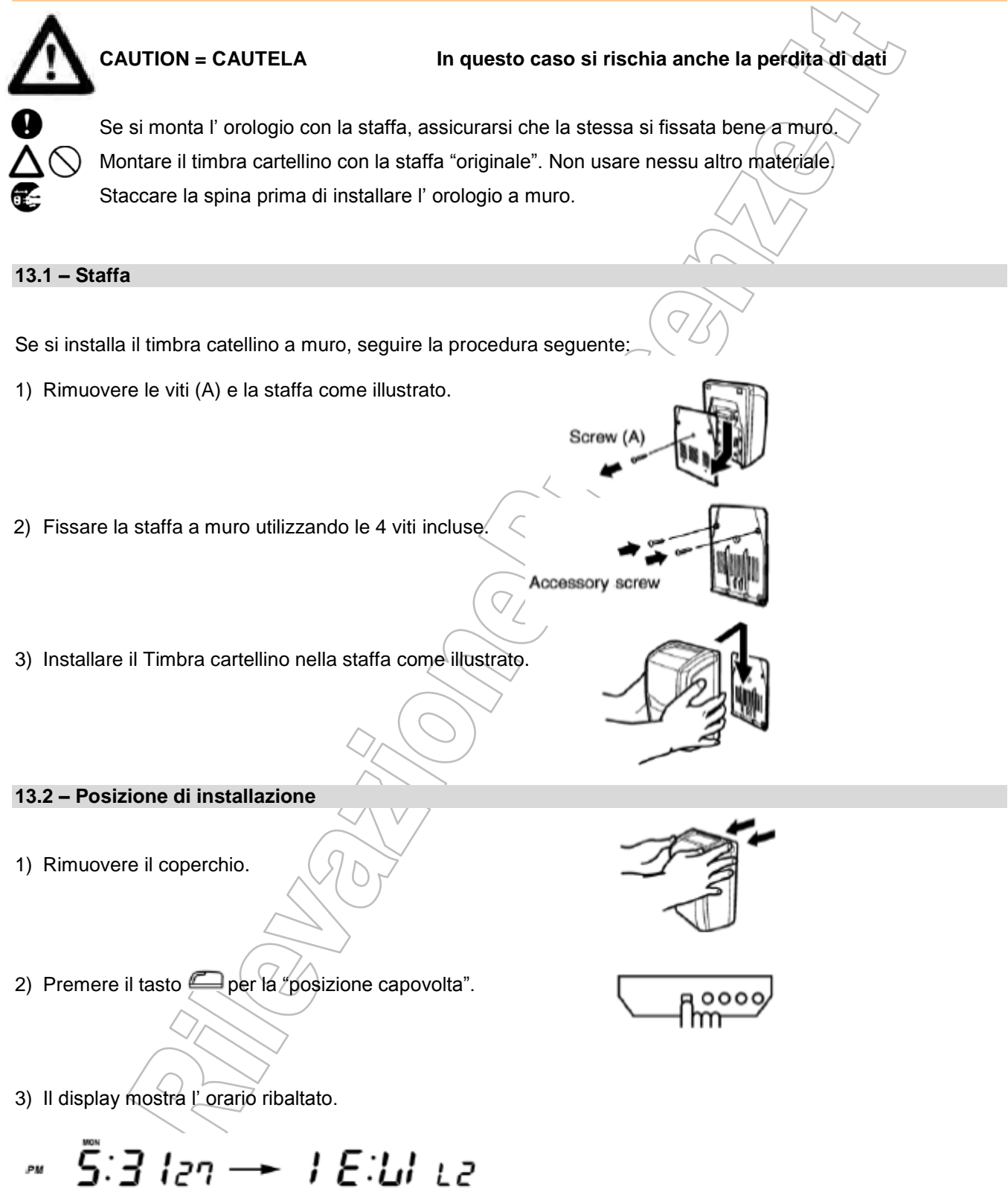

CopyRight © 2013 by RilevazionePresenze.it - Tutti i diritti sono riservati www.rilevazionepresenze.it - ordini@rilevazionepresenze.it

# 14 – CODICI ERRORI

| Cod. Errore     | Problemi                                                                                                    | Soluzioni                                                                                                    |  |
|-----------------|----------------------------------------------------------------------------------------------------|----------------------------------------------------------------------------------------------------|--|
| E-00            | Il cartellino non è ben inserito nella posizione di inserimento automatico.                                                                                     | Inserire il cartellino fino alla posizione di inserimento automatico.                                           |  |
| E-0 I           | Il cartellino è inserito dal lato sbagliato                                                                                                    | Inserire il cartellino dal lato opposto.                                                                        |  |
| E-02            | L' orologio non legge i fori sul cartellino                                                                                                    | Controllare che qualche foro non sia<br>coperto; controllare che il cartellino<br>non sia danneggiato.          |  |
| E-04            | <ul> <li>* Sono già state effettuate 4 stampe<br/>Giornaliere</li> <li>* E' stata effettuata una stampa impropria<br/>tramite le operazioni manuali.</li> </ul> |                                                                                                    |  |
| <i>E∙0</i> 5    | Sono già stati inseriti 150 o 50 cartellini al mese/giorno.                                                                                                    | Si possono inserire fino a 150 o 50<br>cartellini al mese/giorno.                                               |  |
| E-11            | Quando si programma il Timbra catellino, valori sbagliati sono stati inseriti.                                                                                  | Inserire i valori corretti.                                                                                     |  |
| E-6900          |                                                                                                    |                                                                                                    |  |
| <b>E-69</b> 0 i | L' inserimento automatico non funziona correttamente.                                                                                                    | Non trattenere il cartellino durante la<br>timbratura; controllare che il<br>cartellino non si sia danneggiato. |  |
| <b>5-69</b> 02  |                                                                                                    |                                                                                                    |  |
| E·EE            | La stampante non funziona.                                                                                                    | Staccare e riattaccare la presa di corrente.                                                                    |  |

# 15 – CODICI DI CAUTELA ERRORI

| Cod. Errore |                                                                                                    | Contromisure                                                                                                    |
|-------------|----------------------------------------------------------------------------------------------------|----------------------------------------------------------------------------------------------------|
| €-05        | Quando si prova a correggere "Machine Mode", il<br>"periodo paga", la "Data", l "avanzamento della riga di<br>stampa (LST), la "scala 60 o 100" e gli "orari di lavoro",<br>tutti i dati vengono cancellati. | Se si prime "SET"<br>I dati precedenti vengono cancellati<br>e vengono registrati i nuovi.<br>Se si prime "CANCEL"<br>Tutti i dati vengono cancellati. |

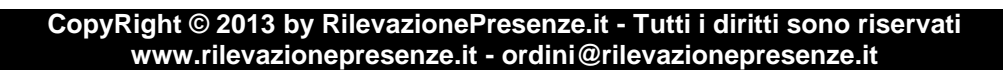

# **16 – PROBLEMI DI FUNZIONAMENTO**

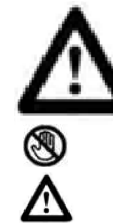

CAUTION = CAUTELA

In questo caso si rischia anche la perdita di dati

Non smontare l'apparecchio

Se non si riesce a far funzionare l'apparecchio con queste indicazioni, contattare il fornitore.

| Problema                                        | Controllo                                                                                                    | Vedere<br>Paragrafo |  |
|-------------------------------------------------|----------------------------------------------------------------------------------------------------|---------------------|--|
| Sul display non ci sono scritte                 | La presa di corrente è inserita correttamente?                                                                                                    | 1                   |  |
| Sul cartellino non c'è traccia della timbratura | Il nastro è inserito correttamente?                                                                                                    | 14                  |  |
| La fessura per l'inserimento del                | Il cartellino è inserito dal lato corretto?                                                                                                    | 10                  |  |
| cartellino è ostruita.                          | Il cartellino è danneggiato?                                                                                                    | 10                  |  |
| Errori nella linea di stampa                    | Il cartellino è inserito in maniera troppo violenta?<br>Il cartellino viene tirato con forza dopo la timbratura?<br>Il cartellino viene trattenuto durante la fase di<br>inserimento automatico?<br>Il cartellino è bagnato o piegato? | 10                  |  |
| Timbratura debole                               | Quando è stato cambiato il nastro?<br>Il nastro è inserito correttamente?                                                                                                    | 14                  |  |

# **17 – SPECIFICHE**

| Descrizione                              | Caratteristiche                                          |  |  |
|------------------------------------------|----------------------------------------------------------|--|--|
| Voltaggio                                | AC 230V +6% - 10% 60Hz                                   |  |  |
| Dimensioni                               | 240x175x120 mm                                           |  |  |
| Peso                                     | 2,5 Kg                                                   |  |  |
| Consumo di corrente                      | Normale: 5W, Massima: 30W                                |  |  |
|                                          | Oscillazione al quarzo.                                  |  |  |
| Orologio                                 | Possibilità di errore +/- 15 sec. Al mese                |  |  |
|                                          | Temperatura normale: 25+/-5 C                            |  |  |
| Display                                  | Giorno, ora, minuti, AM/PM, giorno della settimana,      |  |  |
| Timbratura                               | Giorno, ora e minuti (fino a 4 colonne), straordinario e |  |  |
| TITIDIALUIA                              | simboli                                                  |  |  |
| Garanzia in casa di manganza di corronto | Riserva di memoria garantita dalla batteria interna a    |  |  |
| Garanzia in caso di mancanza di conente  | litio per più di 5 anni                                  |  |  |
| Capacità                                 | 50 o 150 dipendenti                                      |  |  |
| Tipo di cartellino/                      | MAX ER-M oppure ER2100                                   |  |  |
| Nastro                                   | ER-IR100 oppure ER-IR100E                                |  |  |
| Temperatura tollerata                    | 0 °C – 40 °C                                             |  |  |
| Temperatura di funzionamento             | -20 °C - 60 °C                                           |  |  |

Pagina 22

 $\sim$